## To schedule a meeting:

1. Go to <u>nobts.bluejeans.com</u> login: faculty password: <u>EMAIL CTL@NOBTS.EDU FOR THE PASSWORD</u>

2. Click **Schedule Meeting** on the left-hand side. <u>PUT YOUR COURSE ID IN THE TITLE</u> <u>OF THE MEETING</u>. This is where you set the time and date, and you can put in the email addresses of your students. Make sure you separate the email addresses by commas

## To log-in to your meeting

 Login at <u>nobts.bluejeans.com</u> with the credentials above
 You should see your meeting listed under the "Meetings" tab. Click it, then the "Start Meeting" button will appear. Click that.

| NEW ORLEANS<br>BAPTIST THEOLOGICAL SEMINARY                                  | ADVE COMMAND CENTER RECORDINGS VIDEOS                                                                                                    | MS ~                                                                                                    |
|------------------------------------------------------------------------------|----------------------------------------------------------------------------------------------------|----------------------------------------------------------------------------------------------------|
|                                                                              | Good afternoon, Michael. You don't have any scheduled me                                                                                                    | etings.                                                                                                    |
| SCHEDULE MEETING<br>JOIN A MEETING<br>START MY MEETING<br>COPY URL MORE INFO | Something   0115 pm · 02:15 pm   Meeting ID   Meeting URL   Ntps://bluejeeans.com/322238600 fp   Meeting URL   It p://bluejeeans.com/322238600 fp   TRT MEETING | Image: A constraint of the second of the second of the |
| Bluejeans ©2017 Blue Jeans N                                                 | Network, Inc. All rights reserved. About Us News Jobs Contact Us T                                                                                              | Ferms Policy Help Center +1 (408) 791-050                                                                                                    |

#### 3. This will download the client onto your computer. Follow the prompts to install.

# How to use Bluejeans:

1. When you log-in, it should auto-detect your webcam/mic. If it doesn't, you can click the dropdown arrow next to **Camera, Microphone, and Speaker** 

|                                                                                                    | ⑦ Help – □ ×                 |
|----------------------------------------------------------------------------------------------------|------------------------------|
| MY PERSONAL MEETING INFO 📦<br>CƏ 504 816 3939 START 🗸                                                 | C922 Pro Stream Webcam USE X |
| UPCOMING RECENT                                                                                       |                              |
| NOW 12:45 PM - 2:00 PM<br>Meeting Test 1 JOIN V                                                       |                              |
| NOW         12:45 PM - 2:00 PM         JOIN         V           Meetign Test 2         JOIN         V |                              |
| IN 2:00 PM - 2:30 PM<br>38 Weekly Adjunct Training Thu                                                | webcam and mio               |
| TOMORROW, FRI MAR 13                                                                                  |                              |
| 11:00 AM - 11:30 AM     Calendar not connected. <u>Click here to connect</u>                          |                              |
| 518176569                                                                                             |                              |
| 5839 VIOL                                                                                             | CAMERA MICROPHONE SPEAKER    |

2. The following lists all the menu functions in BlueJeans

|                    | Steinmetz's Meeting - ID: 504 816 3939 | ⑦ Help − □ ×              |
|--------------------|----------------------------------------|---------------------------|
| Record the session | webcam                                 | PEOPLE CHAT APPS SETTINGS |
|                    | Chare thic link to the people:         | in the meeting            |

3. You can mute student's audio/video by clicking on the **People** button and clicking on the corresponding video/audio icon next to the student.

## How to access the recorded sessions.

1. Log-in to nobts.bluejeans.com. Click the **Recordings** tab then click into your video.

| NEW ORLEANS            | MEETINGS | ADMIN | COMMAND CENTER  | RECORDINGS | VIDEOS | MS ~ |
|------------------------|----------|-------|-----------------|------------|--------|------|
| ort by: RECENT FIRST V |          |       |                 |            |        |      |
|                        | -        | 0     | lick into the s | ession     |        |      |

2. Go down and Click **Download** > then click the title that says "**Video & Presentation Content**"

| NEW ORLEANS MEETINGS                                                                                        | ADMIN                                                                                                    | COMMAND CENTER                    | RECORDINGS VIDE | EOS                                | MS ~              |
|----------------------------------------------------------------------------------------------------|----------------------------------------------------------------------------------------------------|-----------------------------------|-----------------|------------------------------------|-------------------|
| something<br>Friday, August 25, 2017 01:20 pm                                                               | Downloa                                                                                                    | nd Recordings                     | ×               |                                    |                   |
|                                                                                                    | Assessing is con<br>sensing<br>in constraints<br>in constraints<br>in constrai | Chapter 1<br>Video & Presentation | Content 🖳       | ding Duration<br>10:14             |                   |
| To watch the video, you need Adobe<br>Install Flash Play                                                    |                                                                                                    |                                   |                 | cessed from a shared link.         |                   |
| 1 Chapters                                                                                                  |                                                                                                    |                                   |                 | DOWNLOAD                           | DELETE ALL        |
| Recording is On<br>Something<br>III Support conditions(5). Illustry 0<br>III + 148 H 255<br>III + 148 H 255 |                                                                                                    |                                   |                 |                                    |                   |
| Blue Jeans Network, Inc. All rights reser                                                                   | ved.                                                                                                    | About Us                          | News Jobs Co    | ontact Us Terms Policy Help Center | +1 (408) 791 2830 |

3. After it downloads to your computer, you will need to upload it to YouTube. Refer to the YouTube to Blackboard tutorial for more information.

Let me know if you need any further information or tutorials. If you want to do a practice run, let me know and I can come by your office (or you can come by the ITC).

Thanks! Michael